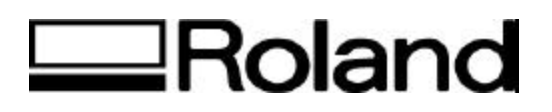

# Frequently Asked Questions Topic: MPX-50

ST81500

# 1) Question:

What is the maximum printing area my MPX-50 can print?

#### Answer:

It accepts flat objects sized up to 3-1/2" x 3-1/2" x 3/4" (90 mm x 90 mm x 20 mm) with a maximum printing area of 3-1/8" x 3-1/8" (80 mm x 80 mm.)

## 2) Question:

Does my MPX-50 include software?

#### Answer:

Yes, Dr. Metaza photo-printing software comes standard with the MPX-50 and supports Windows<sup>®</sup> 95/98. This easy-to-use software allows even first-time users to start editing images and adding text, frames and borders immediately after set-up. It imports data files in JPEG and BMP format and also accepts data from digital cameras and TWAIN\_32-compatible scanners.

## 3) Question:

Which port on my computer is required for the MPX-50? **Answer:** Parallel (Centronics)

## 4) Question:

What material can I print on and is there a hardness factor?

## Answer:

Gold, silver, copper, platinum, brass, aluminum, iron, stainless steel, etc. (metals with a Vickers hardness [HV] of the marking surface must be 200 or less) as well as acrylic

## 5) Question:

How does the MPX-50 print photos?

## Answer:

Roland's innovative RPMS (Roland Photo Marking System) utilizes dot impact technology to quickly and permanently mark virtually any image on a flat object without using ink or removing any material. The MPX-50 transfers subtle gradations and fine details onto metal and acrylic surfaces for a permanent impression.

## 6) Question:

What are the System requirements to operate Dr. Metaza software and the MPX-50? **Answer:** 

Your computer must have Windows<sup>®</sup> 95/98 with i486DX or better with a recommended 16 MB or greater hard drive and at least 5 MB of free space on your hard drive.

# 7) Question:

Can I print on an uneven surface?

#### Answer:

No, the MPX-50 must have a flat surface for optimum results. Please refer to pages 14 - 16 of your User's Manual.

## 8) Question:

Can I print Vector data with the MPX-50?

## Answer:

No, Vector data cannot be used. You must save your image files as JPEG or BMP and import to Dr. Metaza software for output.

# 9) Question:

Why is the adhesive sheet not holding my object in place when scribing?

## Answer:

The black adhesive sheet might be dirty, please remove the sheet and rinse with water. (Refer to page 43 of your Owner manual for Maintenance)

# 10) Question:

My white is reproduced, but grayscale tones are faint?

# Answer:

In the Properties of the Roland Driver which is located under Image Correction tab, you must choose a custom workpiece (settings A through D), and adjust the marking force. Perform marking while leaving the value for [Impact – MAX] unchanged and increase the value for [Impact – MIN] by 10. Leave your workpiece loaded and then perform overstriking at the same location. You can change the driver setting and continue marking until you obtain the desired darkness.

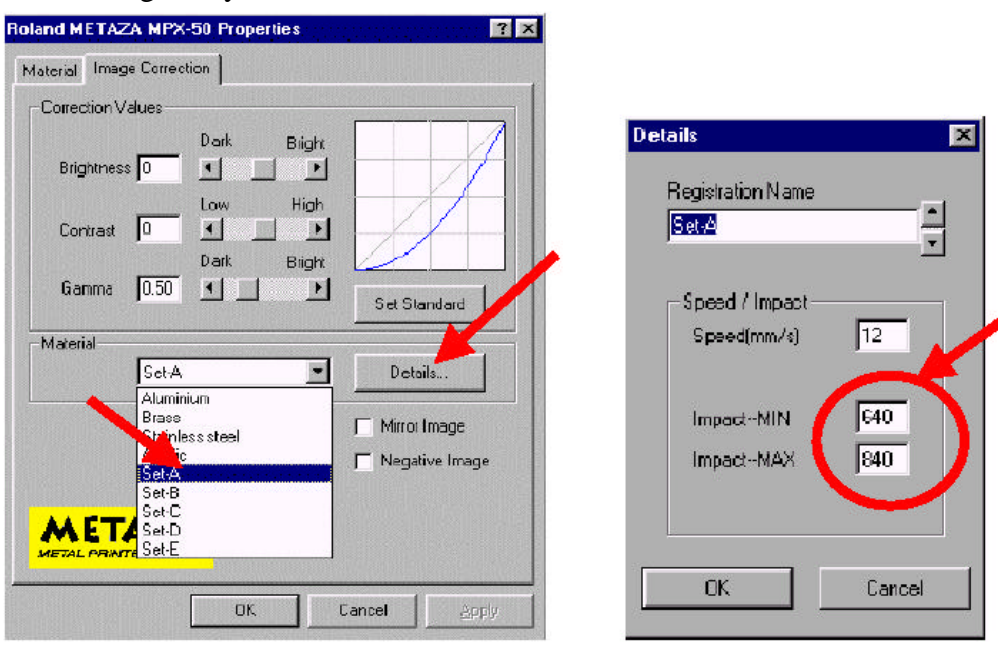

Disclaimer: All of the information contained in this document is based on the information available at the time of its creation. In no event will Roland DGA Corporation be liable to you for

any damages, including damages for loss of business profits, business interruption, loss of business information and the like arising out of the use of or inability to use these materials.